#### 1. Web ブラウザを起動して、URL を指定

https://as.kyogaku.shudo-u.ac.jp/unias\_teachers/UnSSOLoginControl2

または、

#### 1-1. 広島修道大学 HP にアクセス→トップページの最下部にある「教職員専用」をクリック

| ◆広島修道大学 大学は                                                                                                    | :ついて 学師・大学院 研究 国際交流 社会連携 学生生活 威羅・資格                                                                                                    |
|----------------------------------------------------------------------------------------------------|----------------------------------------------------------------------------------------------------|
| OUIC                                                                                                    |                                                                                                    |
| 入試情報サイト 🔲 図書館                                                                                                    | □                                                                                                    |
| <ul> <li>デ 広島修道大学</li> <li>T731-3195 広島県広島市安佐市区大塚東1-1-1 ※ Fi ⑥ □</li> <li>ア 724-7</li> <li>第 資料請求 図 お問い合わせ</li> </ul> | 大学について 受発生の方 情報公表 サイトマップ 個人情報の取り扱い<br>学習・大学院 在学生・保護者の方 情報センター 個人情報の取り扱い<br>研究 卒業生の方 数風は逻辑版センター<br>国際交流 中紀・企業の方 数風見採用機構<br>社会識機 報道際低の方 陸がい学生支援<br>就職・資格 数低員専用 |
| 学校法人修道学辑 []   修道中学校、修道高等学校 []   』                                                                                     | 島修道大学ひろしま協創中学校 - 高等学校 🔲   阿宮会 🛄   後接会 🛄                                                                                                    |
| © 2008-2023 Hiroshima                                                                                                 | Shudo University. All Rights Reserved.                                                                                                    |

1-2.「教学システム(教員用)」をクリック

| (Google MA | Q) アクセス   お問い合わせ X 👔 🞯 🗖                                                           | ■ 受験生の方   在学生・保護者の方   卒業生の方                           | 一般・企業の方  報道関係の方  ご寄附について   教職員採用情報  🌐                                |
|------------|------------------------------------------------------------------------------------|-------------------------------------------------------|----------------------------------------------------------------------|
|            | 道大学<br>教職員専用                                                                       | 大学について、学習・大学院                                         | 研究 四原交流 社会連携 学生生活 就篇 第4                                              |
|            | こちらは表面員向けのページです。<br>教職員専用<br>日 各種システムリンク                                           | 図 教学システム間違                                            | <ul> <li>         び 学習カルテ関連     </li> </ul>                          |
|            | 学内グループウェア →<br>該費システム □<br>例規集 □<br>教員データベース(管理用) □<br>広島修道大学シングルサインオン □<br>システム □ | 数学システム(数具用)<br>数学システム操作マニュアル<br>数学システム参知らせ(専任教員<br>用) | 学習カルテ-Shuß-(教員用)<br>学習カルテ-Shuß-(教員:事務用<br>LAN専用)<br>学習カルテ-Shuß-(職員用) |

# 教学システムログイン

### 2. ユーザーID とパスワードを入力して、「ログイン」をクリック

| alphaのユーザーIDとパスワードを<br>入力してください。                                |  |
|-----------------------------------------------------------------|--|
| システムメンテナンスのため、下記時間帯はご利用いただけません。           2015/○/○ 22:00~翌 6:00 |  |
| All Rights Reserved, Copyright(c) 2007,2019, Hitachi, Ltd.      |  |

# 3. 教学システムのメニュー画面が表示されます

| の<br>教員メニュー       |                                                                                                    |                                                                     |                                                                                            | このシステムに関するお問い合わせ窓   | □:教融課(! | 8-8888-8 |
|-------------------|----------------------------------------------------------------------------------------------------|---------------------------------------------------------------------|--------------------------------------------------------------------------------------------|---------------------|---------|----------|
| ── 授業・時間割         | ■ 試験・成績                                                                                                    | ≌ シラバス                                                              | ≌ 出席管理                                                                                     | 😑 管理                |         |          |
|                   | <ul> <li>         的就是形力活動量素入力         非成果因为其能量为力(能用服务集合)         ·        的就是因为其能量和分子。         的就是因此,          的。         的就是是一次。         的,就是是一次。         的,         和生活。         的,         和生活。         和生活。        和生活。         和生活</li></ul> | <ul> <li>・ (使用不知 (2次フェーズ) 1 シラバス情報入力</li> <li>・ シラバス情報当会</li> </ul> | <ul> <li>▶ 出席登録</li> <li>▶ 提展別は電量計算印刷</li> <li>▶ 出席状況(2マイル出力)</li> <li>▶ 出席状況開会</li> </ul> | ▶ <u>Kuf5aj≆ném</u> |         |          |
| 🕩 お知らせ            |                                                                                                    |                                                                     |                                                                                            |                     |         |          |
| 【最新パッケージ】教員メニュー画面 | হিব                                                                                                    |                                                                     |                                                                                            |                     |         |          |
| 📉 リンク             |                                                                                                    |                                                                     |                                                                                            |                     |         |          |